**Entraînements** 

| Microsoft Teams<br>2 – Installer, se connecter et paramétrer Teams |                                |
|--------------------------------------------------------------------|--------------------------------|
| Savoir-faire                                                       | Lancer et personnaliser Teams. |
| Prérequis                                                          | Aucun                          |
| Durée                                                              | 10 minutes                     |

## Attention,

- Cet entrainement est à réaliser dans le cadre de la version Team de votre organisation (école, université ou entreprise).
- Les utilisateurs doivent utiliser Microsoft 365 et posséder un identifiant et un mot de passe de leur organisation.
- Les travaux sont réalisés dans le cadre d'un groupe de travail de 2 à 4 personnes. Dès lors que le groupe est formé, il est préférable que les étudiants ne soient pas côte à côte mais séparés, dans des salles différentes.
- 1. Formez un groupe de 2 à 4 personnes, donnez un nom à ce groupe et désignez un responsable.
- 2. Chaque membre du groupe se connecte Teams.
- 3. Modifiez votre image dans Teams.
- 4. Personnalisez le thème et l'affichage sur votre appareil.
- 5. Modifiez votre état sur Teams : disponible ou non disponible.
- 6. Quittez Teams ou enchainez l'entraînement 3 pour éviter de perdre du temps dans les connexions, déconnexions